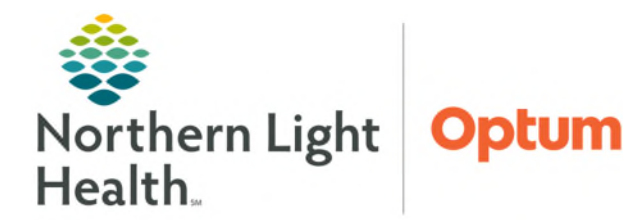

## From the Office of Health Informatics Enterprise Imaging FFI Template Management

July 2, 2025

Managing and copying templates in Fluency for Imaging Administration (FFI) allows staff to copy templates from other providers to streamline the workflow.

## > Copying Templates.

- **<u>STEP 1</u>**: To copy a template from another provider select **Find**.
  - When logged in, the Basic Default report template displays.
- <u>STEP 2</u>: Select the dropdown to locate the **owner** of the template, **Modality**, **Body Part**, and click **Search**.
- **<u>STEP 3</u>**: Select the **provider** that has a template to copy.
- <u>STEP 4</u>: Select the template to be used. Select **Copy to My Templates** to copy it to Personal Templates. Click **Insert**.
- <u>STEP 5</u>: Once the template is copied it will be listed under **Personal Templates**.

## Managing Personal Templates

- **<u>STEP 1</u>**: Select the dropdown arrow.
- **<u>STEP 2</u>**: Select Manage My Templates.
- NOTE: Custom templates will be listed in the Personal Template Manager.
- **<u>STEP 3</u>**: To edit a template, select a template and click **Edit**.
- **<u>STEP 4</u>**: Edit the template in the **Template Editor**.
- **<u>STEP 5</u>**: When done editing the template, click **Save**.

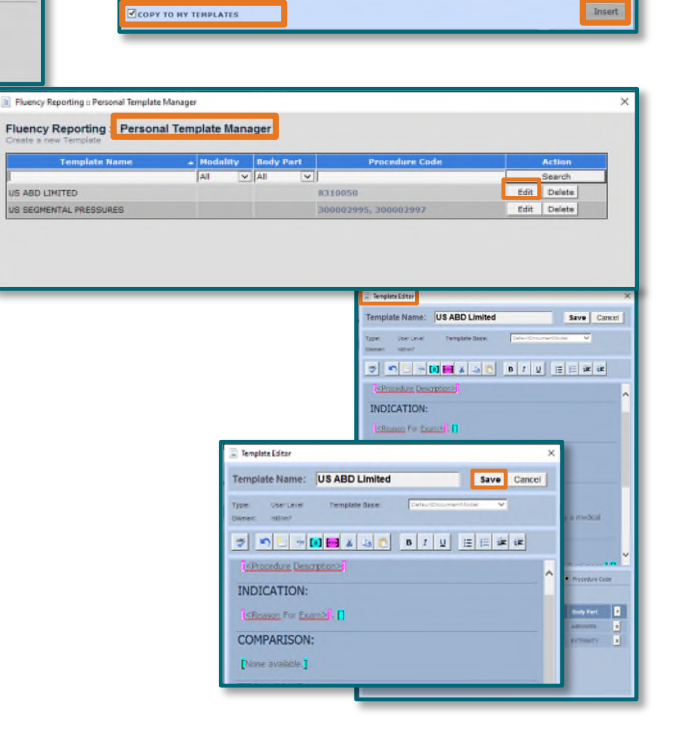

Find Template

EXAM:

INDICATION:

COMPARISON:

TECHNIQUE

FINDINGS:

ALL

**.**....

Keep Fluency on Top

Microphone Wizard Edit My Vocabulary

Update Preferences

Send Feedback
Help Documents

About

Reset Sea

For questions regarding process and/or policies, please contact your unit's Clinical Educator. For questions regarding workflow, please <u>place a ticket</u> to Health Informatics. For any other questions please contact the Customer Support Center at: 207-973-7728 or 1-888-827-7728.